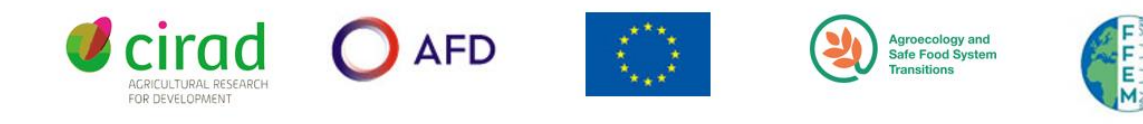

# AGRI PLOT WATCH

# Newly developed data collection device user guide

Jean-Baptiste LAURENT<sup>1</sup> , Pascal LIENHARD , Mathilde SESTER, François THEVENIN<sup>2</sup>

<sup>1</sup> CIRAD-PERSYST-UPR AIDA (France). <sup>2</sup> Sociaté Khaméos (France).

Codes sources de la plateformes disponibles sur : https://github.com/khameos/wat4cam

## Summary :

# 1. AgriPlotWatch (APW) general presentation

## 2. Mobile app and online portal user guide

### 2. 1- Mobile app

- a) App structure
- b) Downloading the app
- c) Synchronize the app
- d) Data collection Farm list menu
- e) Data collection Add a picture to a plot
- f) Data collection New plot menu
- g) Data collection Orphan plot menu
- h) Cartography menu
- i) Gallery

### 2. 2- Web Portal

- a) Accessing the portal
- b) General presentation
- c) Extract to phone
- d) Projects menu
- e) Data extraction

#### **AGRI PLOT WATCH** A data monitoring platform, developed by the CIRAD for several use:

- Farm and plot data collection (mobile app)
- · Data monitoring and storage in a single common database

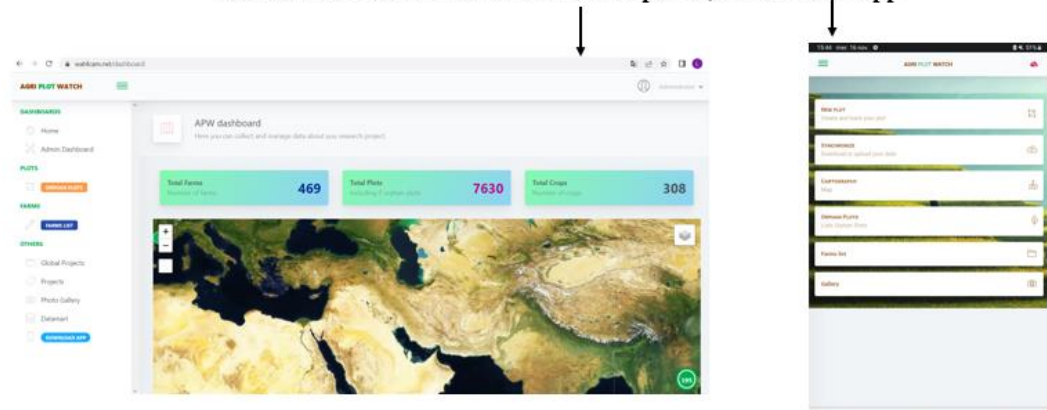

#### APW is accessible on both an online web portal, and a mobile app

#### <u>3 layers of information can be collected and stored in the database:</u>

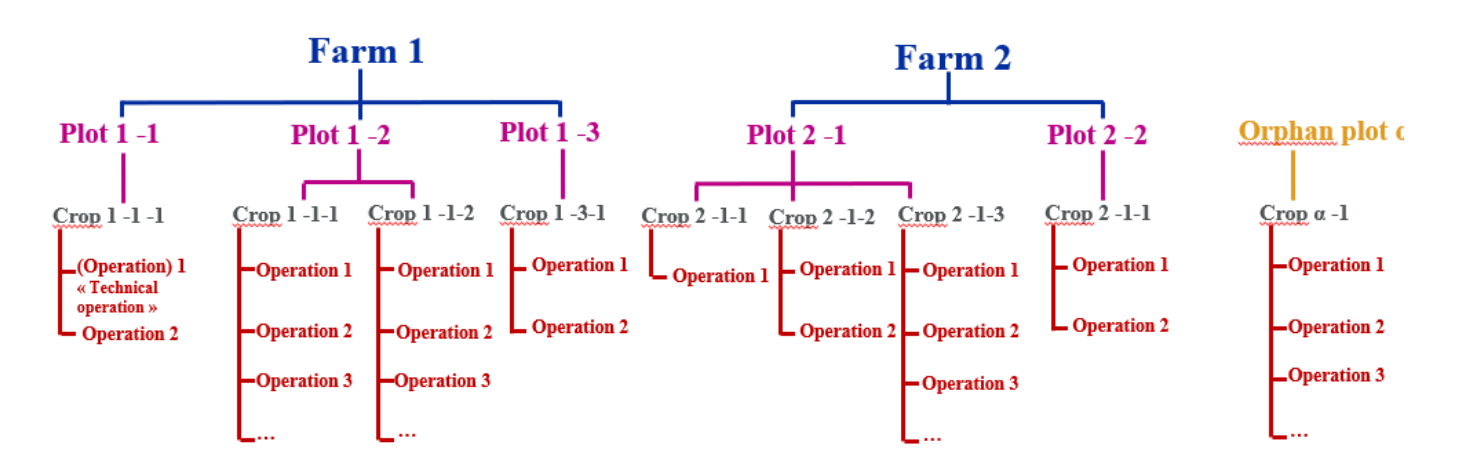

(Lower layers cannot be created without being attached to an upper layer. An upper layer can be created with no lower layer in it.)

|                 |                                                          |       | Red cloud = you are offline                           |
|-----------------|----------------------------------------------------------|-------|-------------------------------------------------------|
| Г               | New Fuot<br>Create and track your plot                   | 2     | Green could = the <b>app is</b><br>internet-connected |
|                 | Synchesperze<br>Deswedowid or optimal your statu         | @     |                                                       |
| Different menus | <b>Саятоцкарну</b><br>Мар                                | ເຊິ່ມ |                                                       |
|                 | - Olimian Puots<br>Lasta Orghan Plata                    | P     |                                                       |
|                 | Farma list                                               |       |                                                       |
|                 | Gallery                                                  | 0     |                                                       |
|                 | and and all the share of the sequences and the sequences |       |                                                       |
|                 |                                                          |       |                                                       |
|                 |                                                          |       |                                                       |
|                 | a 0                                                      |       |                                                       |

A breadcrumb will appear on the top-left of the page after opening each menu:

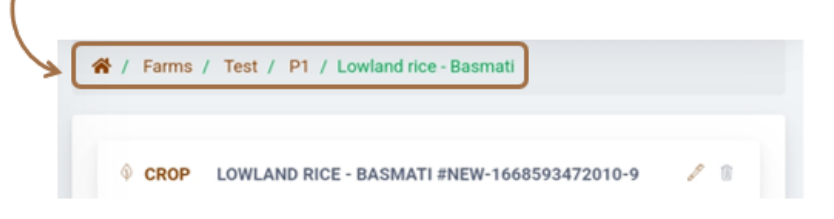

It will help you see at what point of the tree structure you are (Farm/ Plot/ Crop / Operation), and navigate between the different pages (just click on it).

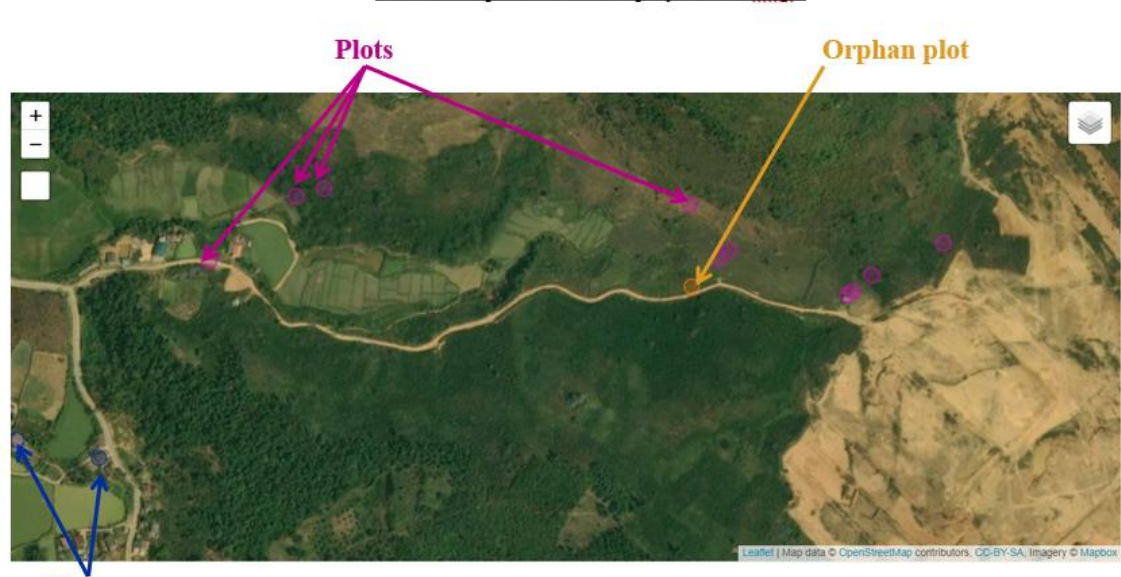

Farms and plots are on display on the map :

Farms

### 2.1 - b) Downloading the app

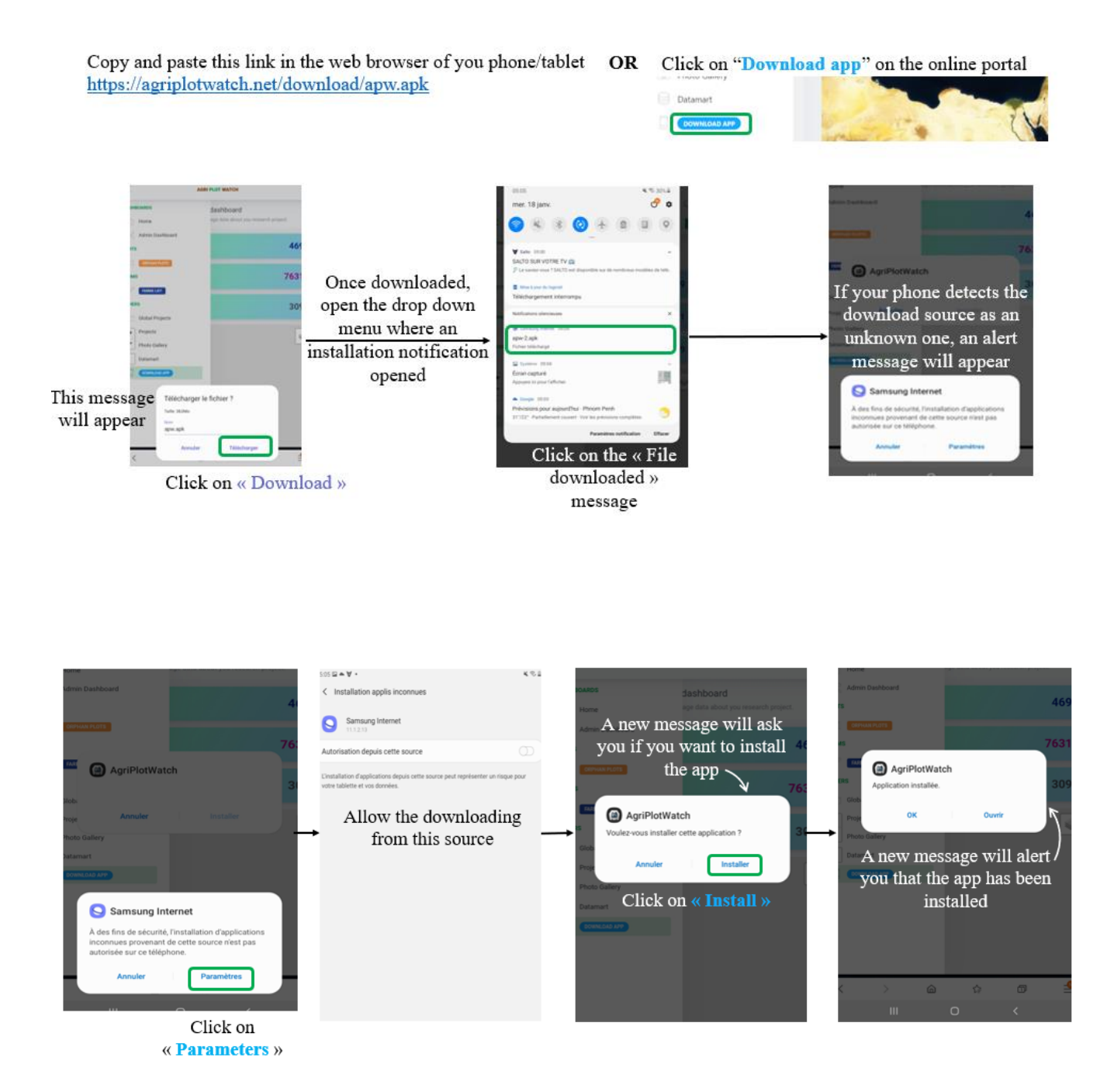

#### 2.1 - C) Synchronize the app

|                                                                                             | NEW PLOT<br>Create and track your plot      | ۲. |
|---------------------------------------------------------------------------------------------|---------------------------------------------|----|
| First thing to do on the app before starting to collect data : Click on the Synchonize menu | SYNCHRONIZE<br>Download or upload your data | ٨  |
| Connexion                                                                                   | <b>Сактодкарну</b><br>Мар                   | மீ |
| Connect<br>You Login and password are requested to                                          | ORPHAN PLOTS<br>Lists Orphan Plots          | Ŷ  |
| U Do not start any data collection                                                          | Farms list                                  |    |
| without any synchronization !!                                                              | Gallery                                     | 0  |

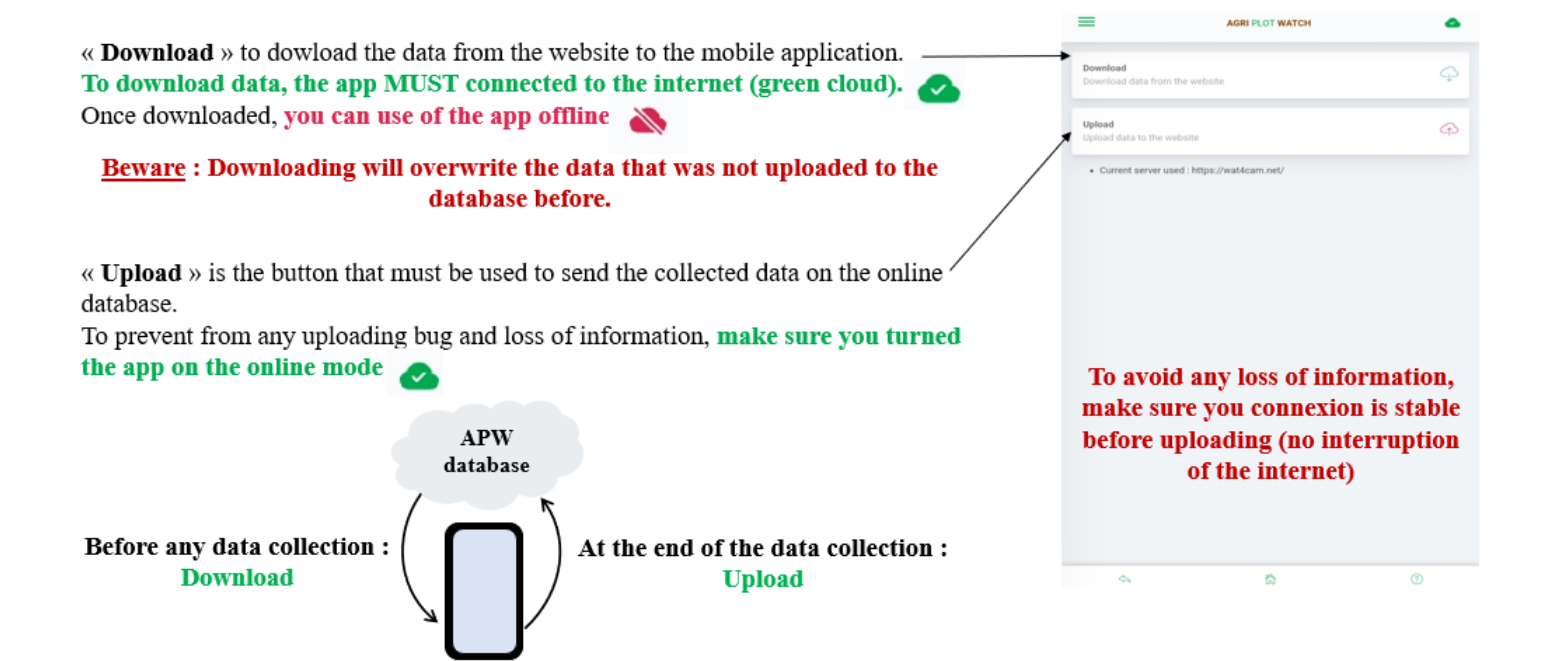

Smartphone/tablet

6

#### 2.1 – d) Data collection - Farm list menu

To collect data, you have 3 options :

- With « New plot » you create a new plot if information about the farm have already been registered. (A new plot can also be created within an existing farm with the « farm list » menu)
- 2. To create an independant plot which doesn't belong to any farm, click on « orphan plot ».
- 3. Clic on « farm list », to
- Create a new farm, and then new plots/creps/technical operations that belong to this farm.
- · Complete already existing information.

You can use the app on the offline mode after uploading the data.

| NEW PLOT<br>Create and track your plot      | Ŋ        |
|---------------------------------------------|----------|
| SYNCHRONIZE<br>Download or upload your data | ٢        |
| <b>Сактодрарну</b><br>Мар                   | மீ       |
| ORPHAN PLOTS<br>Lists Orphan Plots          | Ŷ        |
| Farms list                                  |          |
| Gallery                                     | ()<br>() |

| 15:44 mer. 16 nov.                 | O AGRI PLOT WATCH                                                                                              | <b>8 ×</b> 51% <b>≅</b> |
|------------------------------------|----------------------------------------------------------------------------------------------------|-------------------------|
| _                                  |                                                                                                    | -                       |
| NEW PLOT<br>Create and track you   | r płot                                                                                                    | Ø                       |
| SynchRonize<br>Download or upload  | your data                                                                                                    | ٢                       |
| Саятовяарну<br>Мар                 |                                                                                                    | ல்                      |
| ORPHAN PLOTS<br>Lists Orphan Plots |                                                                                                    | \$                      |
| Farms list                         |                                                                                                    | -                       |
| Gallery                            | n na haran karan da da watan karikang kari                                                                     | ۵                       |
| -Montral Object (1999)             | in the structure of the second second second second second second second second second second second second se | the second State        |

To access the list of the farms from the database or create a new farm Click on **« Farm list »** 

ŵ

| =   | AGRI PLOT WATCH                 | 8 |
|-----|---------------------------------|---|
|     | = Farms                         |   |
| + 1 |                                 | * |
| _   |                                 | _ |
| Sei | arch for farm names and/or Town | + |
| •   | Cam van hung                    | 4 |
| •   | Ha van dao                      | 1 |
| •   | Ha van hac                      | 4 |
| •   | Ha van phan                     | 2 |
| •   | Ha van thao                     | 2 |
| •   | Ha van thi                      | 2 |
| •   | Ha van trung                    | 1 |
|     | \$ <b>\$</b>                    | ۲ |
|     |                                 |   |

 2
 2

 2
 2

 1
 Red spot =

 1
 Don't downloa

 Don't downloa
 uploading it, or

Click on **« New Farm »** to **create a farm** if it doesn't exist yet Type here to **search an existing farm** in the farm list

The list of the farms you downloaded

• Green spot= the data has already been uploladed to the database.

Red spot = Data has been modified/added and have not been uploaded online yet. <u>Beware!</u> <u>Don't download data from the website before</u> <u>uploading it, or the information will be lost.</u>

To create a new farm click on **« New farm »**  =

| _ | = Farms                           |   |
|---|-----------------------------------|---|
|   | + New Farm                        |   |
|   | Search for farm names and/or Town |   |
|   | Cam van hung                      | 4 |
|   | Ha van deo                        | 1 |
|   | Ha van hac                        | 4 |
|   | Ha van phan                       | 2 |
|   | Ha van theo                       | 2 |
|   | Ha van thi                        | 2 |
|   | Ha van trung                      | 1 |
|   | 6 <b>6</b>                        |   |

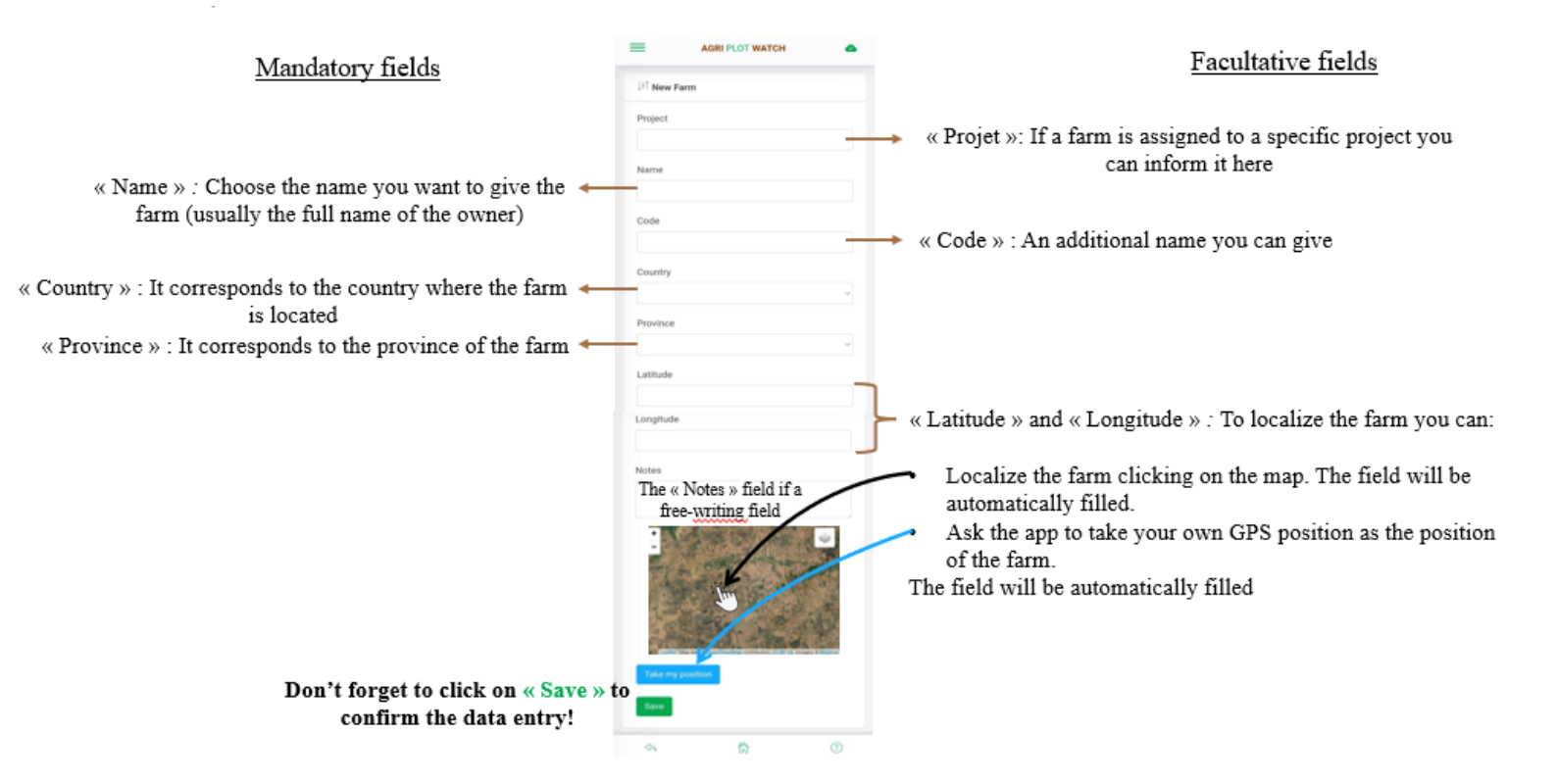

| 17:08 met. 10 nov. 0 •                                      | AGRI PLOT WATCH                                                                 | •       | Now you farm is created. Here is what you have :                                                                                                    |
|-------------------------------------------------------------|---------------------------------------------------------------------------------|---------|----------------------------------------------------------------------------------------------------|
| Name<br>Code<br>Country<br>Province<br>Lathude<br>Longitude | Test<br>Cambodia<br>Battambang<br>21.0254325<br>105.8551459                     |         | The information you just filled about the farm                                                                                                    |
| NEW To add mo<br>informat                                   | ore precise techno-economic<br>ion about the farm click on<br>« New»<br>= Plots | .}<br>} | The « Information » category » : to complete more precise techno-economic information<br>about the farm for the current year, for a further description of the farm. (income, engines,<br>livestock, ect)<br><u>New information can be created each year.</u><br>« New plot » to create a new plot belonging to this farm, and complete information about it.<br>All the plots created for this farm will appear right here. You can click on the to see or modify<br>any information. |

|                   | 17.08 mer. 16 nov. 🗘 📥      |             |   | 2 ≤ 49% ÷ |
|-------------------|-----------------------------|-------------|---|-----------|
|                   |                             | PLOT WATCH  |   | •         |
|                   | 🖷 / Farms / Test            |             |   |           |
|                   | A FARM #NEW-1668592315975-7 | TEST        |   | ×         |
|                   | Name                        | Test        |   |           |
|                   | Code                        |             |   |           |
|                   | Country                     | Cambodia    |   |           |
|                   | Province                    | Battambang  |   |           |
|                   | Latitude                    | 21.0254325  |   |           |
|                   | Longitude                   | 105.8551459 |   |           |
|                   | INFORMATION                 |             |   |           |
|                   | . New                       |             |   |           |
|                   |                             | an Dista    |   |           |
| 1                 | + new Piel                  | = Pats      |   |           |
| Fo add a plot rel | ated to this                |             |   |           |
| and a piot ion    | New plat w                  |             |   |           |
| ann, enek on «    | riew plot »                 |             |   |           |
|                   | ۵.                          | 8           |   | Ø         |
|                   | 111                         | 0           | < |           |

| Mandatory fields                                                                                         | 17:09 mer. 1     | 6 nov. 🗢 📥              | 2 ¥. 49%, ≅                | Facultative fields                                          |
|----------------------------------------------------------------------------------------------------|------------------|-------------------------|----------------------------|-------------------------------------------------------------|
| <u>indutory netas</u>                                                                                    | =                | AGRI PLOT WATCH         | -                          | r acuitative fields                                         |
|                                                                                                    | Project          |                         | •>                         | « Projet » : if a plot is specificaly assigned to a project |
| « Farm » Automatically completed 🔶                                                                       | Farm             | Test                    | •                          | you can inform it here.                                     |
| « Name of the plot »: Give the plot a name. 🛶                                                            | Name of the plot | P1                      |                            | The project assigned to a plot can be different from the    |
| Don't give the plot the name of the current                                                              | and prove        |                         |                            | one assigned for the farm.                                  |
| growing crop : it might not be the same crop in a                                                        | Sown<br>surface  | 2                       | $\longrightarrow$          | « Sown surface » : enter the surface of the plot            |
| few months/vears.                                                                                        | •                |                         |                            |                                                             |
|                                                                                                    | Code             |                         | $\rightarrow$              | « Code » : An additional name you can give                  |
| « Country » and « Province » Automatically completed                                                     | Country          | Cambodia                |                            |                                                             |
|                                                                                                    | Province         | Battambang              |                            |                                                             |
| . I stitule a sul a I susitively a strategic description                                                 | Latitude         | 12,927105714303156      |                            |                                                             |
| vou can :                                                                                                | Longitude        | 103,26450699738733      |                            |                                                             |
| <ul> <li>Localize the plot clicking on the map. The field —<br/>will be automatically filled.</li> </ul> | <u> </u>         |                         |                            |                                                             |
| <ul> <li>Ask the app to take your own GPS position as the<br/>position of the plot.</li> </ul>           |                  |                         | Contraction of Contraction |                                                             |
| The field will be automatically filled                                                                   |                  | Take my position        |                            |                                                             |
| Don't                                                                                                    | t forget         | to click on « Save » to | o confirm the              | data entry! Save                                            |
|                                                                                                    |                  | III O <                 |                            |                                                             |

| =                                                                  | AGRIPLOT WATCH                                                           |             |                                                                                                    |
|--------------------------------------------------------------------|--------------------------------------------------------------------------|-------------|----------------------------------------------------------------------------------------------------|
| W / Farms / Test / Pt                                              |                                                                          |             |                                                                                                    |
| R PLOT INEW-16685933                                               | 18541-7 P1                                                               | 1           | Now you now plot was created. Here is what you have :                                                                                                    |
| Name of the plot                                                   | P1                                                                       |             |                                                                                                    |
| fown surface                                                       |                                                                          | 0           |                                                                                                    |
| Code                                                               |                                                                          |             |                                                                                                    |
| Province                                                           | Buttambang                                                               |             | The information you just filled about the plot                                                                                                    |
| Country                                                            | Cambodia                                                                 |             | The molination you just miled about the plot                                                                                                    |
| Latitude                                                           | 12.902605701923997                                                       |             |                                                                                                    |
| Longitude                                                          | 103.27102801947076                                                       |             |                                                                                                    |
| Notes<br>Observations<br>Year Reference perior<br>Here Observation | n Observation type Notes Actions                                         |             | The « Observations » category allows you to notify the use of any plot monitoring tool. Ex : Plant mineral analysis, soil analysis, pest and disease sampling, ect Clik on « New observation» to create a new one. |
| Text<br>Year Reherence perso<br>New Text                           | n Closevation type Notes Actions                                         | -           | The « Test » category allows you to notify any new product/practice testing. Ex : Use of silicon testing,                                                                                                    |
|                                                                    | 9                                                                        | Ŷ           | → A map showing the localization of the plot. When the app is offline 🔊, the background map appears grey.                                                                                                    |
| 2010 2010 2010 20                                                  | tay dag Gyahamatay untikana, KCGYGA, Ina<br><b>Conps</b><br>21 2022 2029 | yry 2 Maeko | « New crop » to create a crop belonging to this plot, and complete information about it.<br>All the crops created on this plot will appear below this button.                                                      |
|                                                                    |                                                                          |             | The succession of all the crops on this plot will appear here as a timeline, as soon are the crops will be created.                                                                                                |
|                                                                    | # ADD A PHOTO                                                            |             | Add a photo» to add any picture of this plot.                                                                                                    |

| ADRIPLOT WATCH                                                        |                                               | 0 PLOT #MEM-1448593398541-7 P1                                               |
|-----------------------------------------------------------------------|-----------------------------------------------|------------------------------------------------------------------------------|
| 🗰 / Farms / Test / F1                                                 | AGRI PLOT WATCH                               |                                                                              |
| B PLOT INCO-1668092046541-7 P1                                        |                                               | bown sufface (1)                                                             |
|                                                                       |                                               | Code                                                                         |
| form surface                                                          |                                               | Province Estianbang                                                          |
| Code                                                                  | 1+1 New information                           | Geuntry Cambodia                                                             |
| Province Extamberg                                                    |                                               | Latitude 12.102605701923997                                                  |
| Ceutry Cambodia                                                       | Year                                          | Langihale 103.27102807947076                                                 |
| Letitude 12.1020052011023997                                          |                                               | The observation now appears here                                             |
| To add a new observation                                              | 2023                                          | Vear Reference person Observation type Nature Actions                        |
| on the plot, click on                                                 | Reference person Select a reference person to | New Observation                                                              |
| « New observation»                                                    |                                               | Text<br>Visat Reference person Observation type: Maters: Actions             |
| ture Chill                                                            | Florent Tivet                                 | New Test                                                                     |
| Year Robertson partial Characteria figur Rusia, Automa<br>Robert Tout | Observation type information is needed later  | → : <sup>□</sup>                                                             |
|                                                                       | Plant growth survey Select the type of        | <b>e</b>                                                                     |
| 9                                                                     | observation                                   |                                                                              |
|                                                                       | Notes                                         | Lander - May Anto 9 Specificanding contribution, 10 (97 SA, Heaping 9 Maples |
| The no                                                                | tes field is open to text, to describe the    | = Craps                                                                      |
| = crept obs                                                           | ervation / the main results if needed         | Mare Crup                                                                    |
| + New Crap                                                            | ervation / the main results in needed         | Jana Jana Japa Japa Japa Japa                                                |
|                                                                       | Prov.                                         |                                                                              |
|                                                                       | Save                                          |                                                                              |
|                                                                       |                                               |                                                                              |
|                                                                       |                                               |                                                                              |
|                                                                       |                                               |                                                                              |
|                                                                       |                                               | = ADD A FHOTO                                                                |
|                                                                       |                                               |                                                                              |
| ADD A PHOTO                                                           |                                               | n 0 0                                                                        |
|                                                                       | A 6 0                                         |                                                                              |
| · · · · ·                                                             |                                               |                                                                              |

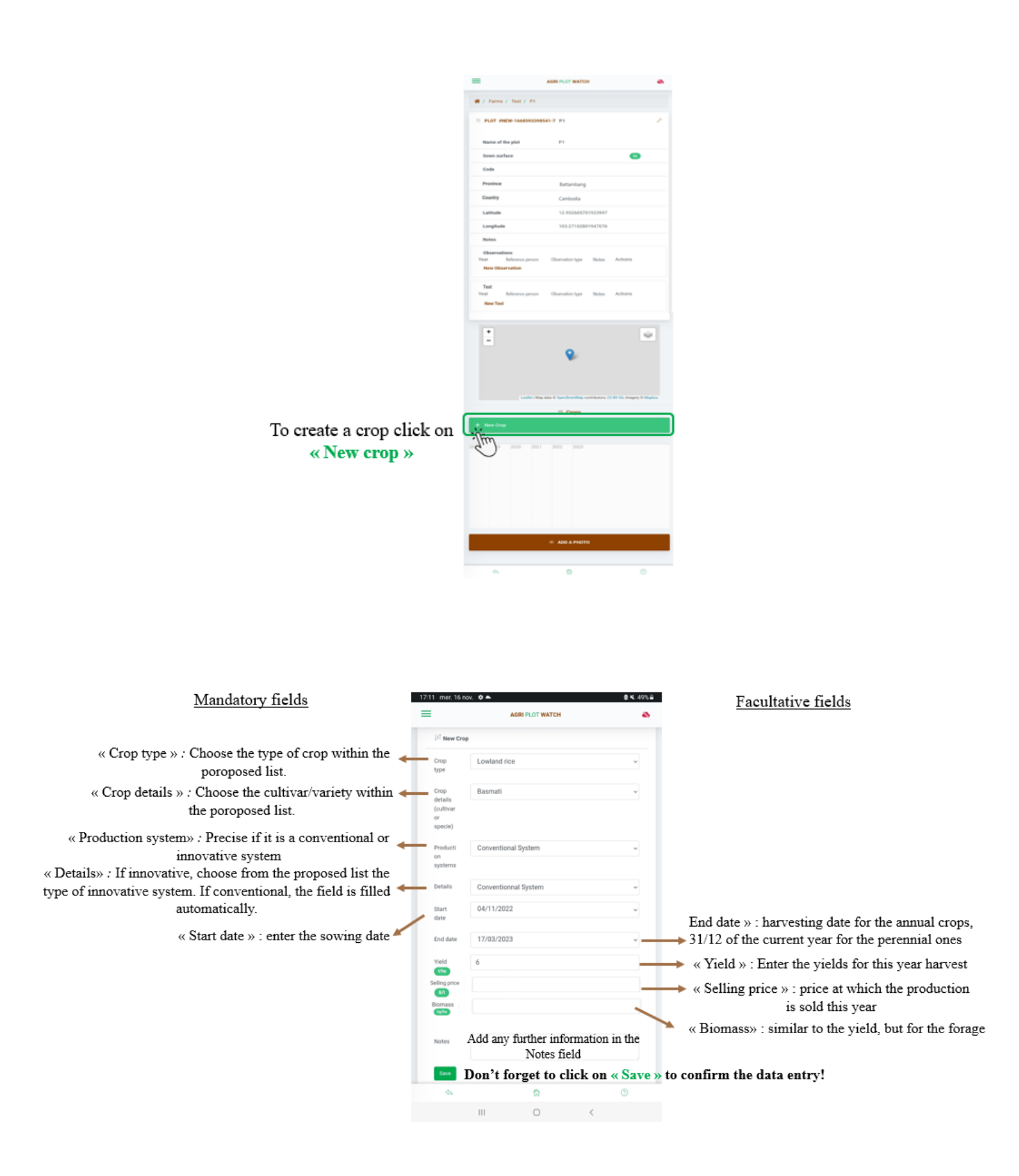

|                                               | AGRI PLOT WIKTON     |   |
|-----------------------------------------------|----------------------|---|
| 11 New Cro                                    |                      |   |
| Crop<br>type                                  | Lowland rice         | v |
| Crop<br>details<br>(cultivar<br>or<br>specie) | Basmati              | v |
| Producti<br>on<br>systems                     | Conventional System  | ۷ |
| Details                                       | Conventionnal System | v |
| Start<br>date                                 | 04/11/2022           | v |
| End-date                                      | 17/09/2023           | × |
| Yield                                         | 6                    |   |
| 0                                             |                      |   |
| Notes                                         |                      |   |
| lase.                                         |                      |   |
| 94                                            | 0                    | ۲ |
|                                               |                      |   |

Focus on the « crop » level : how many crop types to create on a single plot?

| <u>I must create :</u>                                                               |
|--------------------------------------------------------------------------------------|
| A single « New crop » and select your crop type                                      |
| A single « New crop »:                                                               |
| <ul> <li>Crop type : cover crop mix</li> </ul>                                       |
| <ul> <li>Crop detail : Select the mix within the list</li> </ul>                     |
| A single « New crop »:                                                               |
| · As a « Start date » put the 1st January of the year                                |
| <ul> <li>As an « End date » put the 31st of December of the<br/>same year</li> </ul> |
| Two different « New crop »:                                                          |
| One for the cover crop                                                               |
| One for the tree                                                                     |
|                                                                                      |

|                                               | AGRI PLOT WATCH      |   |
|-----------------------------------------------|----------------------|---|
| 11 New Cro                                    |                      |   |
| Crop<br>type                                  | Lowland rice         | v |
| Crop<br>details<br>(outtiver<br>or<br>specie) | Basmati              | v |
| Producti<br>on<br>systems                     | Conventional System  | Ŧ |
| Details                                       | Conventionnal System | v |
| Start<br>date                                 | 04/11/2022           | v |
| End date                                      | 17/03/2023           | v |
| Yield                                         | 6                    |   |
| telling price                                 |                      |   |
| 0                                             |                      |   |
| Notes                                         |                      |   |
| See                                           |                      |   |
| - 01                                          | 0                    | ۲ |

Focus on the « crop » level : how many crop types to create on a single plot?

My crop type / Crop detail is not in the list

Ask the person in charge of updating the list to add the missing values (You will need to <u>upload</u> and then <u>download</u> the data to see the modifications in the list of values)

If the list of values cannot be modified in the minute, select « other » in the crop type and detail, and write the missing information in the note field. When the list of values will be updated, open you crop back and modify the information.

### Here is the new crop page you just created :

| 11 mer. 16 nov. 🛛 🌥             |                                   | 8 4, 49% # |                                                                                                    |
|---------------------------------|-----------------------------------|------------|----------------------------------------------------------------------------------------------------|
| 1                               | AGRI PLOT WATCH                   |            |                                                                                                    |
| Farms / Test / P1 /             | owland rice - Basmati             |            |                                                                                                    |
|                                 |                                   |            |                                                                                                    |
| CROP LOWLAND RICE               | - BASMATI #NEW-1668593472010-0    | 21         |                                                                                                    |
| ing type                        | Lowland rice                      |            |                                                                                                    |
| Imp details (outtiver or pecie) | Basmati                           |            |                                                                                                    |
| Production systems              | Conventional System               |            |                                                                                                    |
| Details                         | Conventionnal System              | A          | Il the information you just filled about the crop                                                                               |
| Start date                      | 11/04/2022                        |            |                                                                                                    |
| End date                        | 03/17/2023                        |            |                                                                                                    |
| Yield                           |                                   |            |                                                                                                    |
| Biomass                         |                                   |            |                                                                                                    |
| Notes                           |                                   |            |                                                                                                    |
|                                 | <ul> <li>NEW OPERATION</li> </ul> | <b></b>    | « New Operation » : click here to add any technical operations that happened to the preparation to the post-harvest operations) |
| LL ITIES<br># Type              | Dute User                         | }          | - All the technical operations you create for this crop will be listed here                                                     |
|                                 |                                   |            |                                                                                                    |
| ¢.                              | 0                                 |            |                                                                                                    |

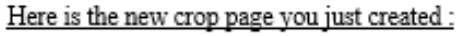

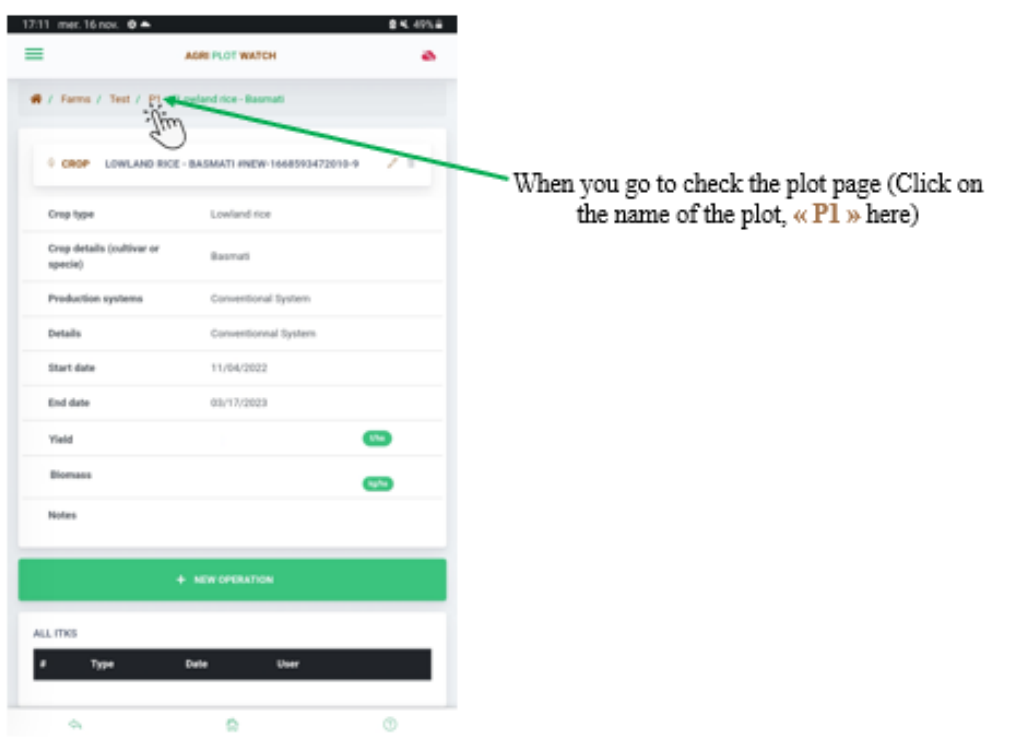

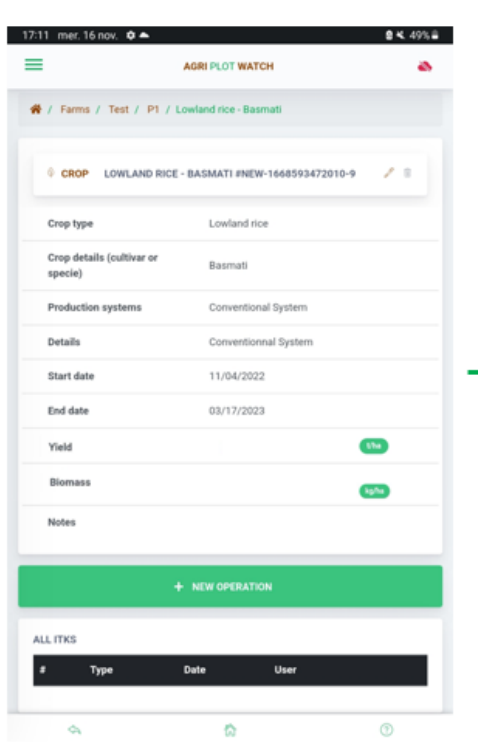

AGRI PLOT WATCH

Lowland rice

11/04/2022

03/17/2023

ß

٢

Conventional System

Basmati

17:11 mer. 16 nov. 🗘 🔺

Crop type

Details

Start date End date

Yield

Notes

ALL ITKS

0.

.

Crop details (culti specie)

# / Farms / Test / P1 / Lowland cice - Basm

=

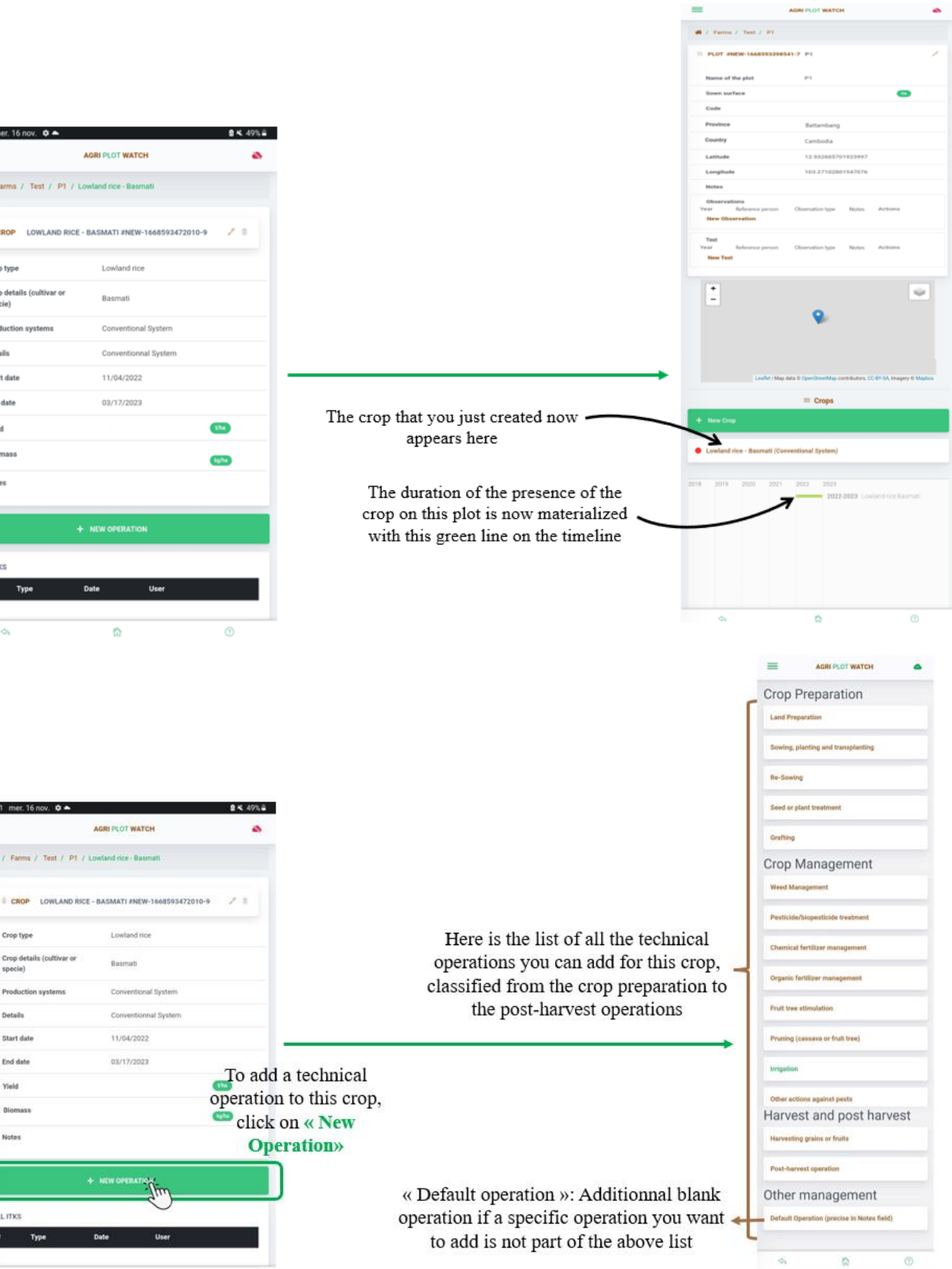

III O <

|                                    | Date                                                   |                                                                                                    |
|------------------------------------|--------------------------------------------------------|----------------------------------------------------------------------------------------------------|
| rop Preparation                    | 07/02/2023                                             |                                                                                                    |
| and Preparation                    |                                                        |                                                                                                    |
|                                    | Variety or cultivar name                               | Planting material                                                                                                    |
| Sowing, planting and transplanting |                                                        |                                                                                                    |
| Ta Familia                         | Sowing/planting Modality                               | Total Labor                                                                                                    |
| To add information about the       |                                                        | ·                                                                                                    |
| sowing (for instance), click on    | Hired Labor                                            | Soverig tog plantin, thrum sandhe (in menulagiha)<br>Family labor (incl. work eacharuge)                                                                                                    |
| rafting « Sowing, planting and     | a contractor                                           | in man dan ba                                                                                                    |
| transplanting»                     | Labor cost il service of hired labor                   | Seed/Stern/seelings unit price                                                                                                    |
| op Management                      | 5                                                      | 5                                                                                                    |
| red Management                     | Broadcasting (in 5/ha)                                 |                                                                                                    |
|                                    | Seeds/stems/seedlings unit price unit                  | Sowing density                                                                                                    |
| sticide/biopesticide treatment     |                                                        | *                                                                                                    |
|                                    | Sowing/planting density unit                           | Seedi/stems/seedlings.sourcing                                                                                                    |
| emical tertilizer management       |                                                        | *                                                                                                    |
| ganic fertilizer management        | Seedu/sterm/seedlings production labor (transplanting) | Seeds/stems/seedlings production cost (transplanting)                                                                                                    |
|                                    |                                                        | 5                                                                                                    |
| It tree stimulation                | in mendaghe                                            | in Scho<br>Othur cout                                                                                                    |
|                                    | 6                                                      | Control Control Contro |
| uning (cassava or fruit tree)      | ir kitu                                                | er 57w                                                                                                    |
| igation                            | Notes                                                  |                                                                                                    |
| her actions against posts          |                                                        |                                                                                                    |

|                                                             | NEW OPERATION : SOWING, PLANTING AND TRANSPLANTING       |                                                                                                    |
|-------------------------------------------------------------|----------------------------------------------------------|----------------------------------------------------------------------------------------------------|
|                                                             | Date                                                     |                                                                                                    |
| The date is the only mandatory field 🔶                      | 07/02/2023                                               | 8                                                                                                    |
|                                                             | Variety or cultivar name                                 | Planting material                                                                                                    |
|                                                             | Sowing/planting Modality                                 | Total Labor                                                                                                    |
|                                                             |                                                          | ·                                                                                                    |
|                                                             | Hired Labor                                              | Sowing by parente, drum seedor (in menulagitus)<br>Family labor (incl. work exchange)                                                                                                    |
|                                                             | in men dayha                                             | in menulagiha                                                                                                    |
|                                                             | Labor cost if service of hired labor                     | Seed/Sterr/seelings unit price                                                                                                    |
|                                                             | Broadcasting (in \$ <sub>i</sub> ha)                     | •                                                                                                    |
|                                                             | Seeds/stems/seedlings unit price unit                    | Sowing density                                                                                                    |
|                                                             | Sowing/planting density unit                             | Seeds/stems/seedlings sourcing                                                                                                    |
|                                                             | Sands Istane (condition production labor (translanting)  | v v                                                                                                    |
| Fields dealing with the labor for this operation            | -weich steams and a production more fearing and a        | erent in the second in the contract of the mathematical in the second second se |
| Fields dealing with the different costs for this operation  | n menagynu<br>Diesel cost                                | e satu<br>Other cost                                                                                                    |
|                                                             | s<br>in Sha                                              | 5<br>in Sfra                                                                                                    |
|                                                             | Notes<br>Every operation has a free-writing<br>about the | « Notes » field to add any precision                                                                                                    |
| Don't forget to click on « Save » to confirm the data entry | Saw Tim                                                  |                                                                                                    |

15

|                        | AGRI PLOT W                    | АТСН          | 8    |                                          |
|------------------------|--------------------------------|---------------|------|------------------------------------------|
| Crop type              | Lowland                        | i rice        |      |                                          |
| Crop detail<br>specie) | s (cultivar or Basmat          |               |      |                                          |
| Production             | systems Conven                 | ional System  |      |                                          |
| Details                | Conven                         | ionnal System |      |                                          |
| Start date             | 11/04/2                        | 022           |      |                                          |
| End date               | 03/17/2                        | 023           |      |                                          |
| Yield                  |                                |               | Cha  |                                          |
| Biomass                |                                |               | 6950 |                                          |
| Notes                  |                                |               |      |                                          |
|                        | + NEW OPER                     | NTION         |      |                                          |
| L OPERATIO             | NS                             |               |      |                                          |
| Туре                   |                                | Date          | User |                                          |
| ew Pesti               | cide/biopesticide treatment    | 15/02/2023    | You  | All the technical operations you created |
| ew Sowin               | ng, planting and transplanting | 02/02/2023    | You  | appear here on the crop page             |
|                        |                                |               |      |                                          |

|                           |                         |                          |                                                    |    | 16:56 🖬 🖸 🖬 🔹                                                |                           | <b>K</b> 75.2     |                                                               |
|---------------------------|-------------------------|--------------------------|----------------------------------------------------|----|--------------------------------------------------------------|---------------------------|-------------------|---------------------------------------------------------------|
|                           |                         |                          |                                                    |    | =                                                            | AGRI PLOT WATCH           | ٠                 |                                                               |
|                           |                         |                          |                                                    |    | # / Farms / DMPCV002                                         | / Pin Pa / Bean - Other   | / Operation       |                                                               |
|                           |                         |                          |                                                    |    | Sowing, planting and 02/02/2023                              | transplanting             | <b>1</b>          | <ul> <li>To delete this oper<br/>alight on the are</li> </ul> |
|                           |                         |                          |                                                    | ſ  | Variety or cultivar name                                     |                           |                   | click off the cro                                             |
|                           |                         |                          |                                                    | Ш  | Planting material                                            | Seed                      |                   | If you want to see/m                                          |
| 2 mer, 16 nov, 🌣 🌥        |                         | <b>8 K.</b> 49% <b>≅</b> |                                                    | 11 | Sowing/planting Modality                                     |                           |                   | one of them click or                                          |
|                           | AGRI PLOT WATCH         | 2                        |                                                    | 11 | Total Labor                                                  |                           | man day ba        | pencil                                                        |
| Crop type                 | Lowland rice            |                          |                                                    | Ш  | Family labor (incl. work<br>exchange)                        |                           | teen.day.ha       |                                                               |
| Crop details (cultivar or | Basmati                 |                          |                                                    | Ш  | Labor cost if service of hi<br>labor                         | red                       |                   |                                                               |
| Production systems        | Conventional System     |                          | All the information about this technical operation | 1  | Seed/Stem/seelings unit<br>price                             |                           |                   |                                                               |
| Details                   | Conventionnal System    |                          | annear here:                                       | Ш  | Seeds/stems/seedlings u<br>price unit                        | nit                       |                   |                                                               |
| Start date                | 11/04/2022              |                          | appear nere.                                       | Ш  | Seeds/stems/seedlings<br>production labor<br>(transplanting) |                           | taan.dagiha       |                                                               |
| End date<br>Yield         | 03/17/2023              | 3                        |                                                    | Ш  | Seeds/stems/seedlings<br>production cost<br>(transplanting)  |                           | -                 |                                                               |
| Biomass                   |                         | _                        |                                                    | Ш  | Diesel cost                                                  |                           |                   |                                                               |
| bioinass.                 | •                       |                          |                                                    | L, | Other cost                                                   |                           |                   |                                                               |
| Notes                     |                         |                          |                                                    |    |                                                              |                           |                   |                                                               |
|                           | + NEW OPERATION         |                          | If you have a similar operation                    |    | Notes                                                        |                           |                   |                                                               |
| L OPERATIONS              |                         |                          | and want to create it (same                        |    |                                                              |                           |                   |                                                               |
| t Type                    | Date                    | lser                     | product some price for                             |    |                                                              |                           |                   |                                                               |
| ew Pesticide/biopesticid  | de treatment 15/02/2023 | fou                      | instance) were sent this                           | -  |                                                              | COPY OPERATION TYPE       | 1                 | You can add a pic                                             |
| ew Sowing, planting and   | wansplanting 02/02/2023 | fou                      | operation and complete/modifix                     | ,  | ADD A PHOTO TO                                               | D THE PLOT (NOT VISIBLE C | ON THE OPERATION) | related to this oper<br>alighting have                        |
| 70                        |                         | 6                        | the copied information                             |    |                                                              |                           |                   | clicking here                                                 |
| II you wan                | t to see/modify o       | ne of                    | the copied information.                            |    |                                                              | 8                         | 0                 |                                                               |
| s the                     | em click on it          | 0                        |                                                    |    | III                                                          | 0                         |                   |                                                               |

### <u>2.1 – e) Data collection – Add a picture to a plot</u>

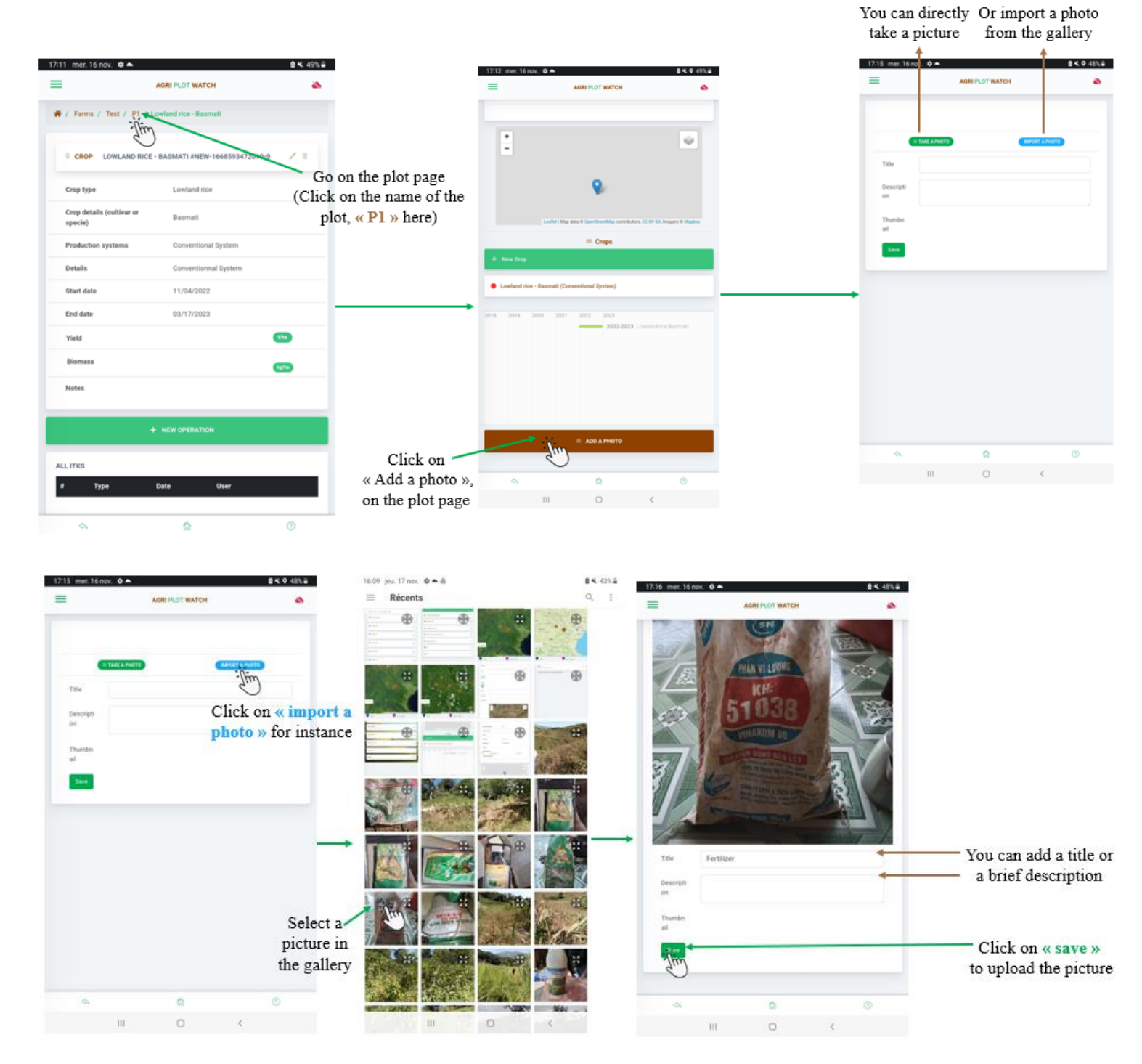

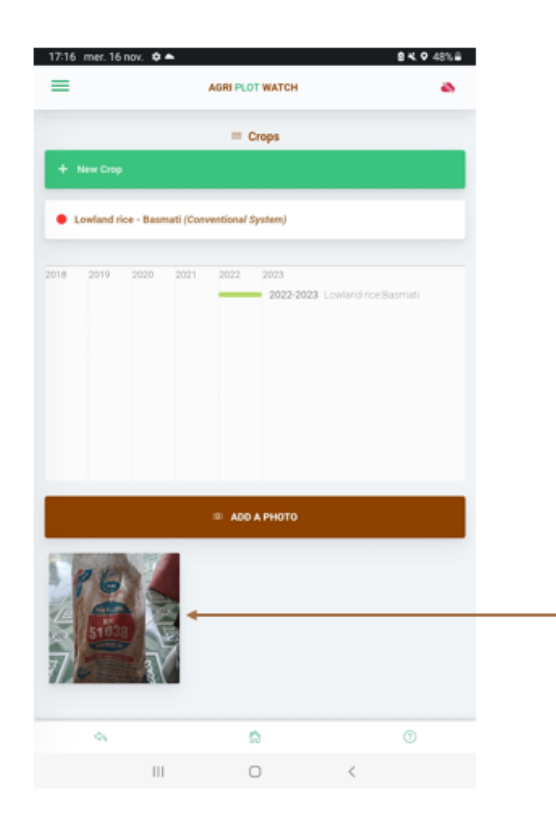

- You can now see the uploaded picture on the plot page under the timeline

## 2.1 - f) Data collection – New plot menu

| 15:44 mer, 16 nov, 🗘                                                   |                                                                                                    | 8 × 51%                           | 17:01 mer. 16                         | nav. 🌣 📥        | 8 K O 50% 8 |                                                                                              |
|------------------------------------------------------------------------|----------------------------------------------------------------------------------------------------|-----------------------------------|---------------------------------------|-----------------|-------------|----------------------------------------------------------------------------------------------|
| ≡                                                                      | AGRI PLOT WATCH                                                                                                    | 8                                 | =                                     | AGRI PLOT WATCH | ۵           |                                                                                              |
| -                                                                      |                                                                                                    | 1                                 | <sup>14†</sup> New Plot<br>Go back to | details         |             |                                                                                              |
| NEW PLOT<br>Create and track your plot                                 | i -ii                                                                                                    |                                   | Project                               |                 | •           |                                                                                              |
| SynchRONIZE<br>Download or upload your                                 | data                                                                                                    | ©                                 | Farm<br>Name of<br>the plot           |                 | •           | All the information to complete is the same<br>except that you need to select a farm name in |
| <b>Саятоояарну</b><br>Мар                                              |                                                                                                    | ஷ்                                | Sown<br>surface                       |                 |             | list from the existing database                                                              |
| ORPHAN PLOTS<br>Lists Orphan Plots                                     |                                                                                                    | \$                                | Code                                  |                 |             |                                                                                              |
| Farms list                                                             | n an singer kontraktion and an an an an an an an an an an an an an                                                     | 6                                 | Province                              |                 | -           |                                                                                              |
| Gallery                                                                |                                                                                                    | Ô                                 | Latitude                              |                 |             |                                                                                              |
| If the farm i<br>database, an<br><b>is the farm</b><br>on <b>« New</b> | is already registered i<br>other way or <b>create</b><br><b>already extsis</b> is clic<br><b>plot</b> » in the main mo | in the<br>a plot<br>cking<br>enu. |                                       | -               |             |                                                                                              |

# 2.1 - g) Data collection – Orphan plot menu

| 15:44 mer. 16 nov. 🌣                                                                                                    |                                                                                                    | <b>2 4</b> . 51% <b>≜</b>             | 17:05 mer. 16 nov. 🌣 📥                         | <b>8 </b> ⊀ 49% <b>8</b>                        | l i i i i i i i i i i i i i i i i i i i                                                                                                    |
|----------------------------------------------------------------------------------------------------|----------------------------------------------------------------------------------------------------|---------------------------------------|------------------------------------------------|-------------------------------------------------|----------------------------------------------------------------------------------------------------|
| =                                                                                                    | AGRI PLOT WATCH                                                                                                 | 8                                     | AGRI PLO                                       | т watch                                         |                                                                                                    |
| NEW PLOT                                                                                                    |                                                                                                    | M                                     | Orph     These plots are not attached to a far | an Plots<br>rm. They are considered as orphans. |                                                                                                    |
| Create and track your plot                                                                                                    |                                                                                                    | 4                                     | + New Plot                                     | +                                               | Click here to create a New Orphan Plot if it                                                                                                    |
| SYNCHRONIZE<br>Download or upload your d                                                                                                    | lata                                                                                                    | ٢                                     | Ö Sakkarach Metkasekor                         | 1                                               | The next steps to create the                                                                                                    |
| <b>Саятосварну</b><br>Мар                                                                                                    |                                                                                                    | ஃ                                     | Biochar expe                                   | 0                                               | described before.                                                                                                    |
| ORPHAN PLOTS                                                                                                    |                                                                                                    | ©                                     | Healthy Rice expe                              | 0                                               |                                                                                                    |
| Farms list                                                                                                    | j.                                                                                                    |                                       | Long cycle cc bloc B wet4cam                   | 0                                               | The list of all the existing orphan plots in the database                                                                                                    |
| College                                                                                                    |                                                                                                    |                                       | Cajanus test pur                               | 1                                               | • Green spot= the data has been successfully                                                                                                    |
| control and the second state of the second second s | ing and the second second second second second second second second second second second second second second s |                                       | • P2                                           | 1                                               | uploladed to the database.                                                                                                    |
| Fo create/see<br>to any s<br>« Orphan                                                                                                    | a plot which is n<br>pecific farm: Clic<br>plot » in the main                                                   | o <b>t related</b><br>ck on<br>n menu | • 12                                           | 1                                               | Red spot = Data has been modified/added ar<br>have not been uploaded online yet. <u>Beware!</u><br><u>Don't download data from the website before</u><br><u>uploading it, or the information will be lost.</u> |
| 4                                                                                                    | 0                                                                                                    | 0                                     | a 6                                            | ð ®                                             |                                                                                                    |

### 2.1 – d) Cartography menu

| =                                           | AGRI PLOT WATCH                                     | ۵                       |   |
|---------------------------------------------|-----------------------------------------------------|-------------------------|---|
| New PLOT<br>Create and track your plot      |                                                     | Ħ                       | - |
| Synco-Rónizz<br>Deveload er upfoad your dat |                                                     | ٢                       |   |
| Саятооварну<br>Мар                          |                                                     | -jim &                  |   |
| ORPHAN PLOTS<br>Lists Orphan Flots          | Contract Contraction of                             | Ŷ                       | • |
| Farms list                                  |                                                     |                         |   |
| Gallery                                     |                                                     | Ø                       |   |
|                                             | Sector Policy and a solution of the solution of the | in in the Sameral State |   |

Click on « **Cartography** » to access the world mapping of all farms and plots GPS localizations

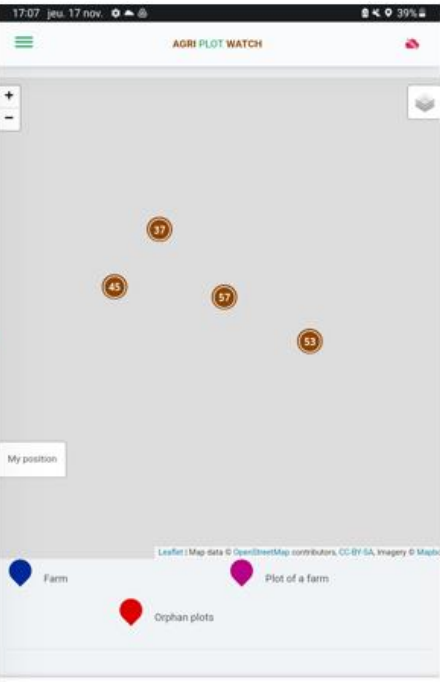

0%8

If you use the app **Offline**, the map backgroung will be all grey

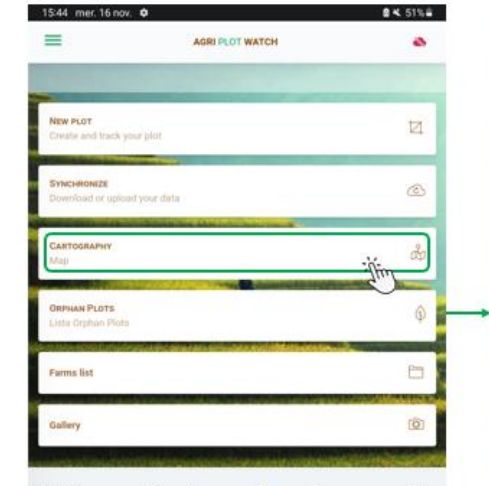

Click on « **Cartography** » to access the world mapping of all farms and plots GPS localizations

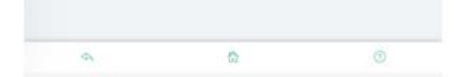

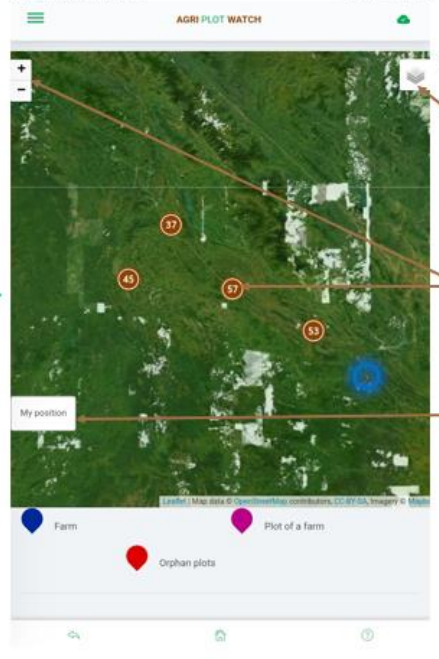

If you use the app **connected to the internet**, the map backgroung will appear

Click here to change map backgroung

Click on the + or on the circles to zoom (The number inside indicate the number of farms and plots in the zone).

Click on « My position » to make your GPS position appear on the map (Blue circle **O**)

### <u>2.1 – d) Gallery</u>

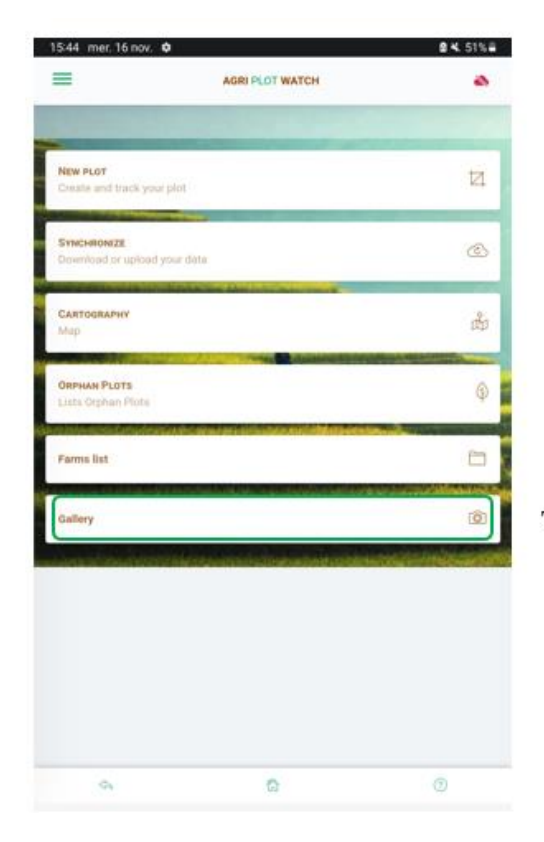

The « Gallery » button give you access to all the pictures from the database

### 2.2 - A) Accessing the portal

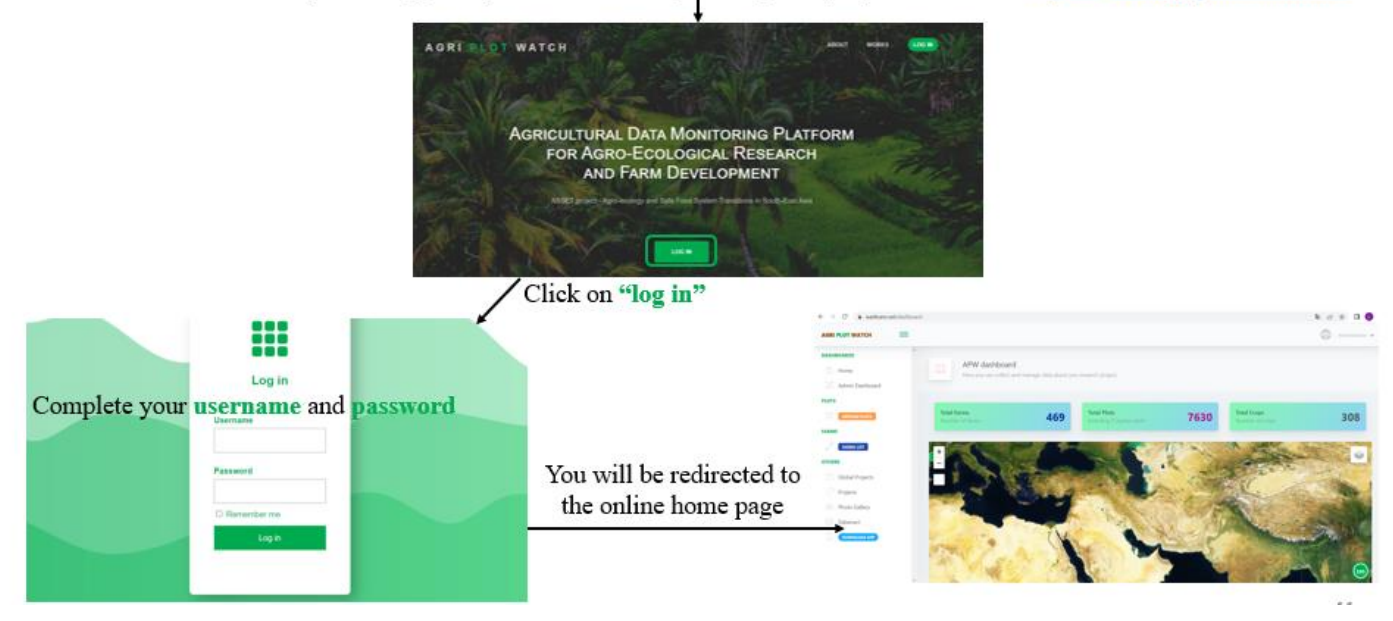

To access to the web portal, copy and paste the following link in you laptop web browser: https://www.agriplotwatch.net/

### 2.2 - b) General presentation

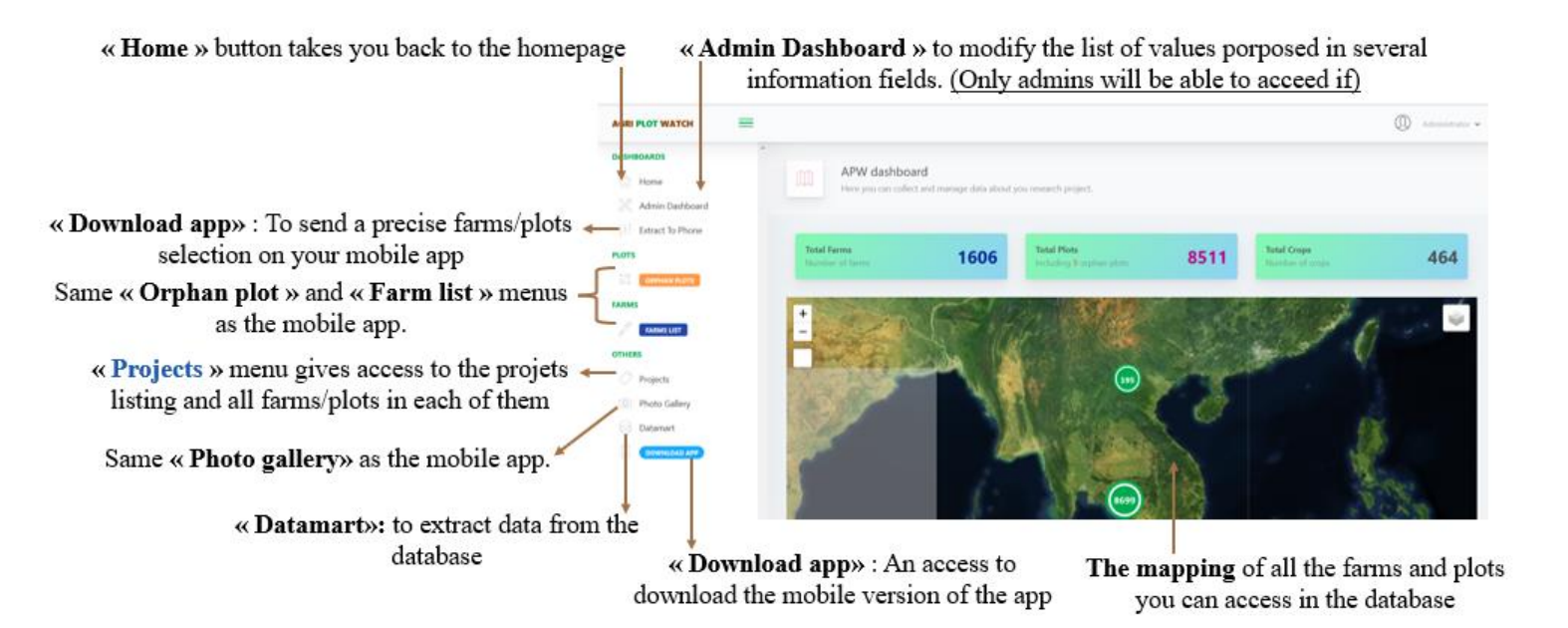

### 2.2 - c) Extract to phone

| If you want to select precise frams/plots and<br>send them to you mobile app instead of having<br>all the data on it, click on « <b>Extract to phone</b> » | Abused About Section 2015 About Section 2015 About | diffund<br>der Bie register jelten<br>10 Oktober<br>10 Oktober<br>10 Oktobe |
|----------------------------------------------------------------------------------------------------|----------------------------------------------------------------------------------------------------|----------------------------------------------------------------------------------------------------|
| AGRI PLOT WATCH                                                                                                    | e farms depending on their project or the                                                                                                    | ir localization, or both of them                                                                                                    |
|                                                                                                    | The result of your research<br>appears here<br>ick on a farm to select it (it will go down                                                                                                    | Click on « <b>Research</b> » to<br>apply the research filters<br>in the « result » section)                                                                                                    |
| Projects     Projects     Photo Gallery     Datamart     Dotmic.000 AP                                                                                     | The selected farms appear<br>here<br>c on a farm to unselect it (it will be sent b                                                                                                    | pack to the « select Fram(s) » section)                                                                                                    |

AGRI PLOT WATCH

OASHBOARDS

-

You can combine different resarch, the farms stored in the « result section » will be kept there  $\rightarrow$  Farms from different projects and provinces can be selected at the same time.

#### 2.2 – d) Projects menu

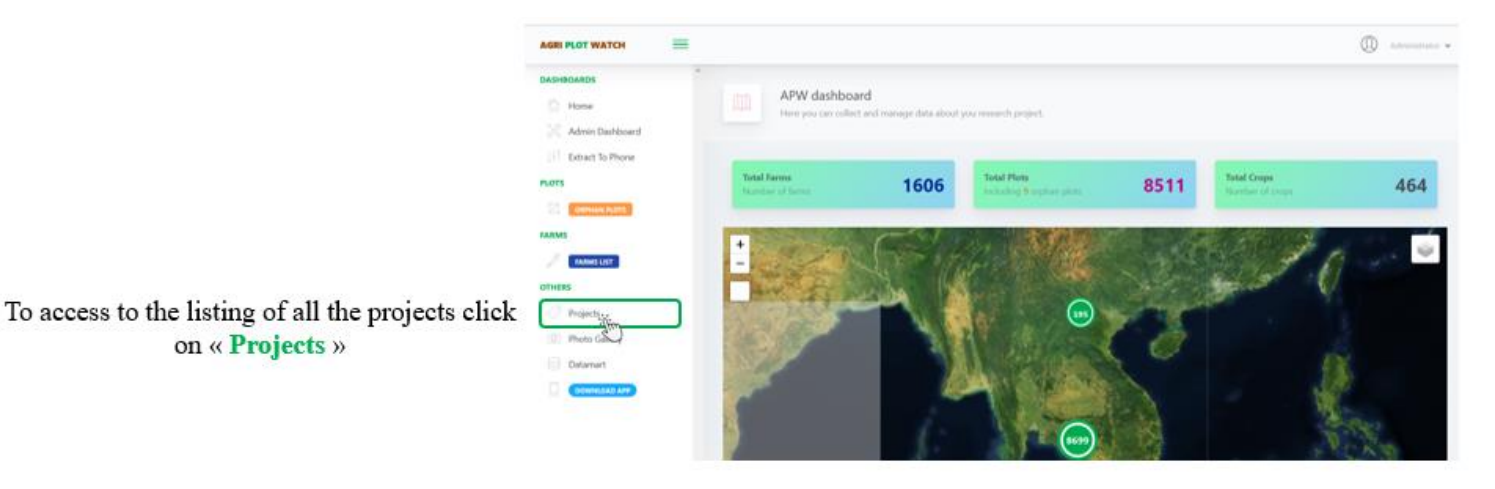

To create a new projet on which to assign fams, click here

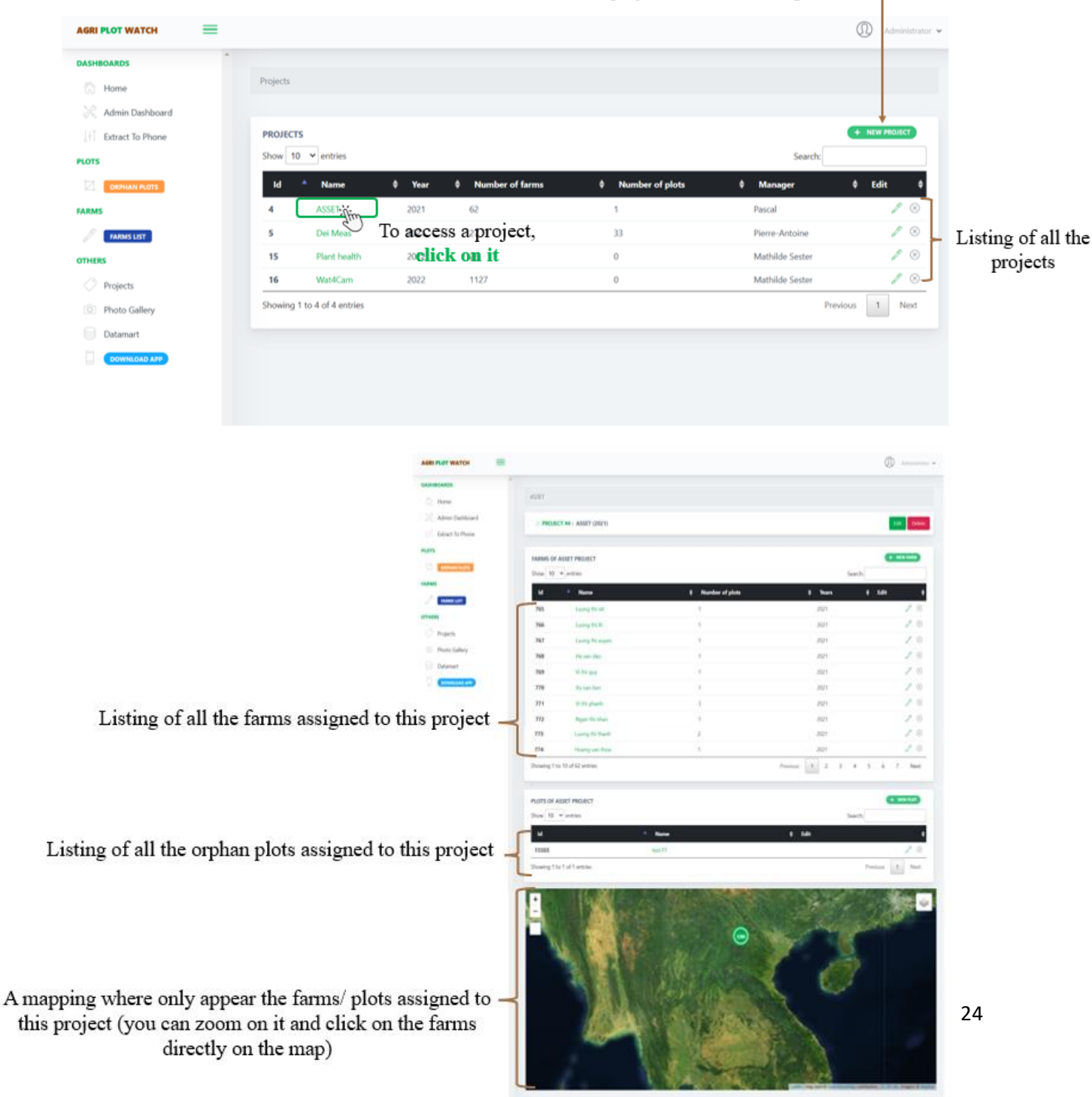

### 2.2 - e) Data extraction

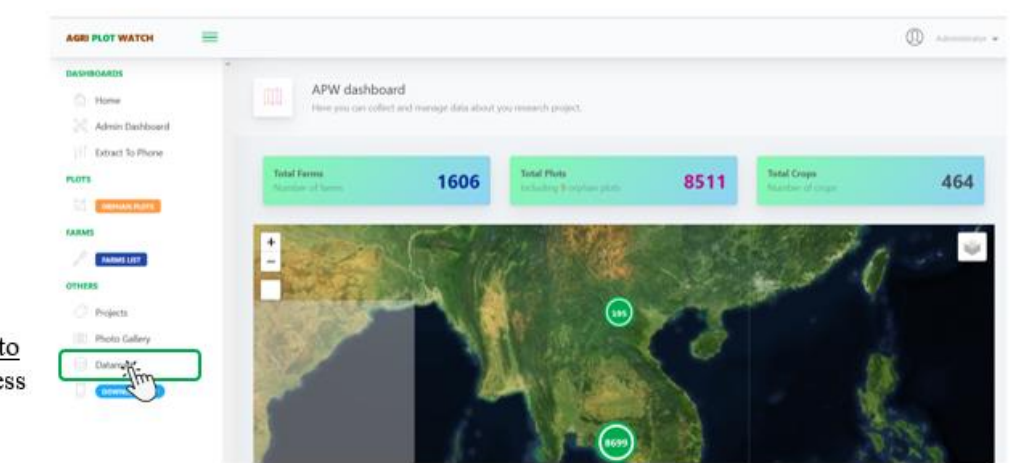

To extract data from the database in order to process and analyse them, you need to access the « Datamart » menu!

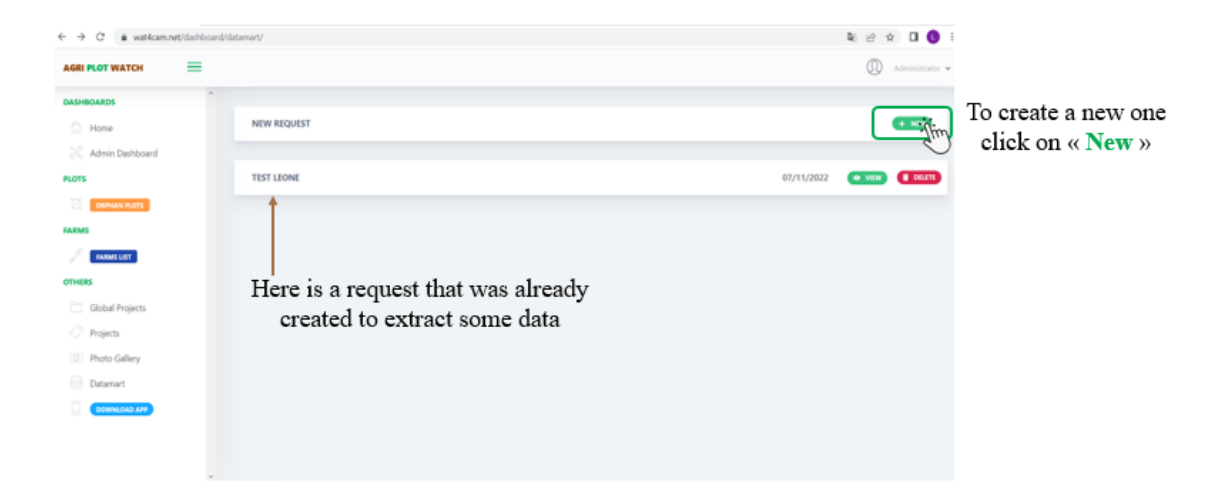

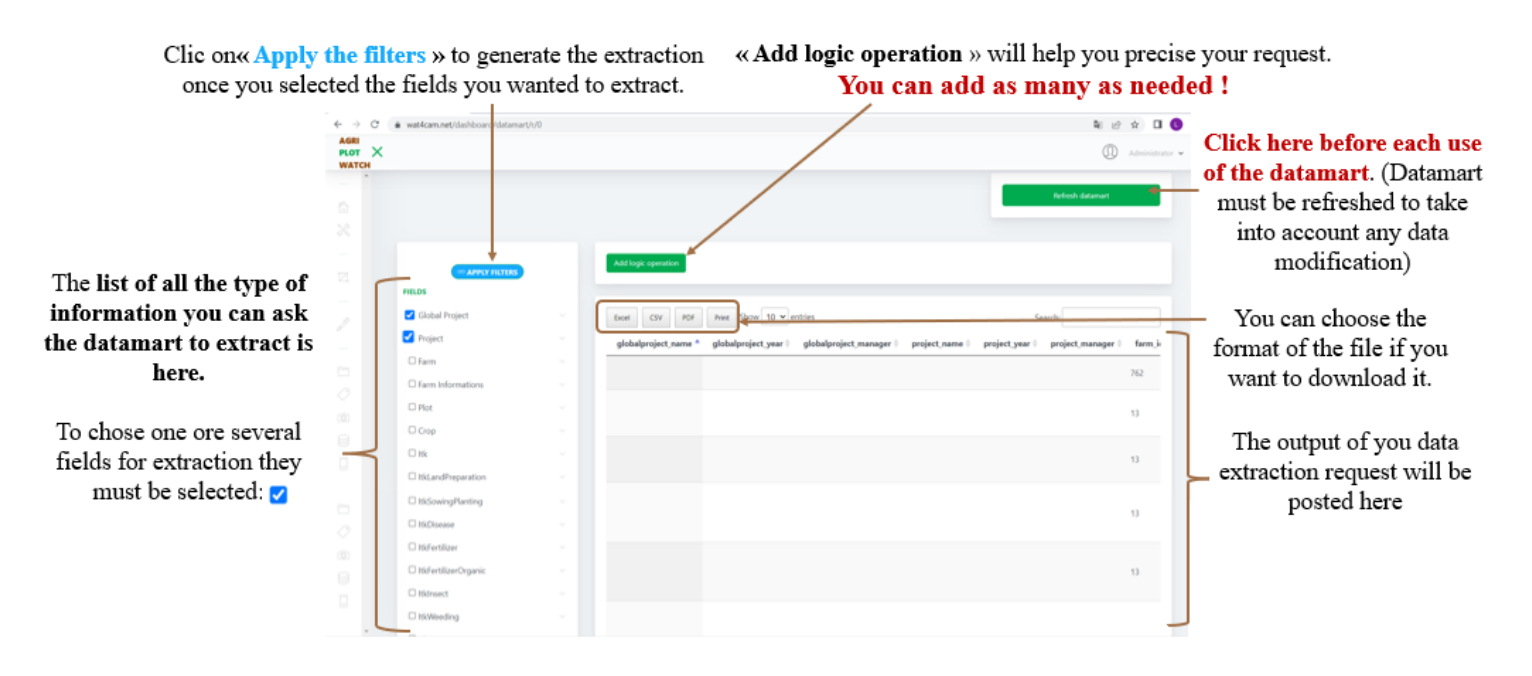

#### Let's try to extract some specific information : The income of all the farms from the database.

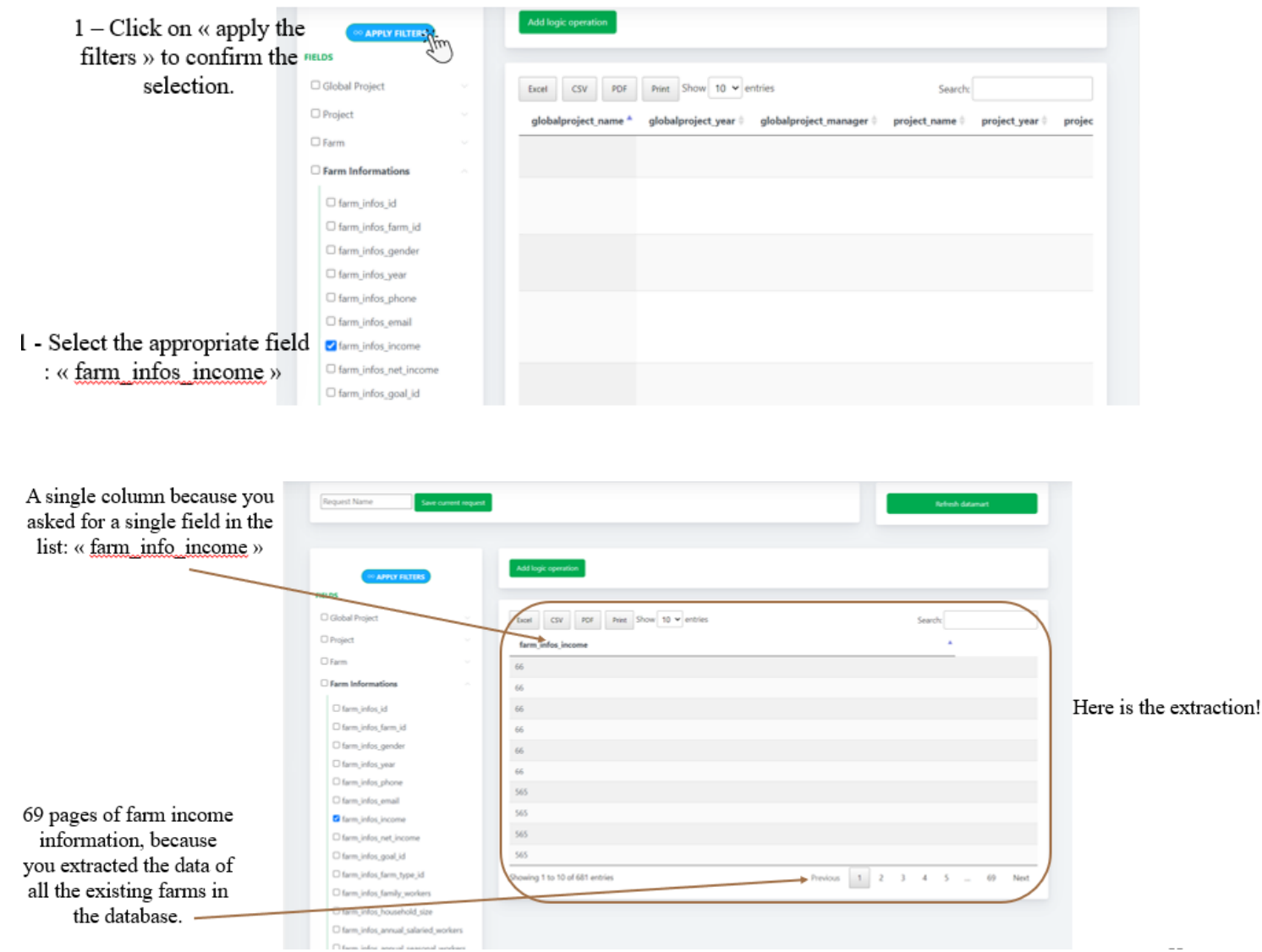

| A single column because you<br>asked for a single field in the<br>list: « farm_info_income »                               | Report Name San carrier report                                                                                                    | Refresh dazmart<br>Add logic spreadors                                                                                                    |                         |
|----------------------------------------------------------------------------------------------------|----------------------------------------------------------------------------------------------------|----------------------------------------------------------------------------------------------------|-------------------------|
| 69 pages of farm income<br>information, because<br>you extracted the data of<br>all the existing farms in<br>the database. | Calculations of the second state of the second state of the second | The off the second of the second of the seco | Here is the extraction! |

# Let's try to extract some specific information : The income of all the farms from the database.only the farms with a total surface above 3 ha.

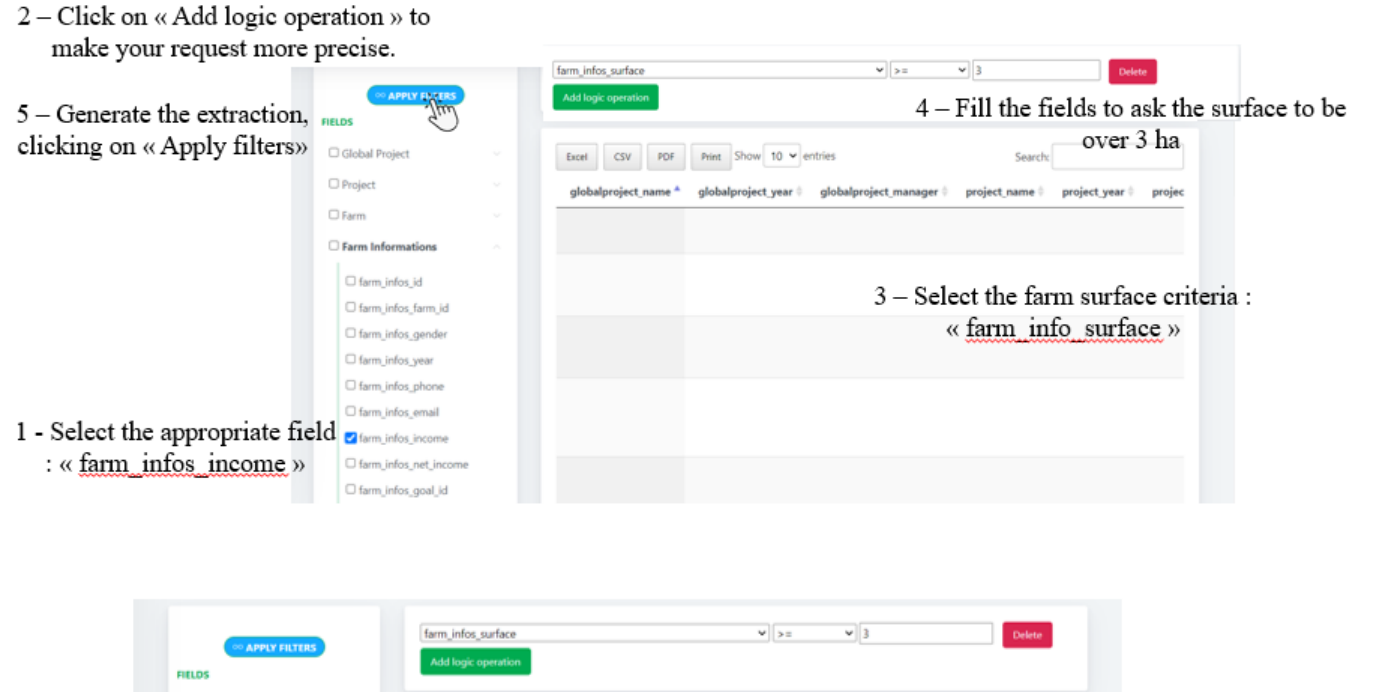

| ··· APPLY FILTERS    |                                                           |                            |
|----------------------|-----------------------------------------------------------|----------------------------|
| FIELDS               | Add logic operation                                       |                            |
| Global Project       |                                                           |                            |
| Project              | Excel CSV PDF Print Show 10 v entries Search              |                            |
| Farm                 | farm_infos_income *                                       |                            |
| Farm Informations    | 565                                                       |                            |
| Plot                 | 565                                                       | You now only have 41       |
| Crop                 | 565                                                       | pages not 69 You           |
| O Itk                | 565                                                       | managed to select only     |
| ItkLandPreparation   | 565                                                       | the income of the forms    |
| C ItkSowingPlanting  | 565                                                       | the income of the farms    |
| □ ItkDisease         | 565                                                       | with a total surface above |
| C ItkFertilizer      | 565                                                       | 3ha.                       |
| ItkFertilizerOrganic | 565                                                       |                            |
| Itkinsect            | 565                                                       |                            |
| ItkWeeding           | Showing 1 to 10 of 406 entries Previous 1 2 3 4 5 41 Next |                            |

| APPLY FILTERS                         |      | farm_infos_surface     v       Add logic operation        |                                                   |
|---------------------------------------|------|-----------------------------------------------------------|---------------------------------------------------|
| Global Project Project Farm Farm Farm | hat  | if with the name                                          |                                                   |
| Crop O                                | f th | ese farms in adda<br>income??                             | You now only have 41<br>pages, not 69. <b>You</b> |
| □ ItkLandPreparation                  |      | 565                                                       | managed to select only<br>the income of the farms |
| ItkSowingPlanting                     |      | 565                                                       | with a tatal surface show                         |
| C ItkDisease                          |      | 565                                                       | with a total surface abov                         |
| C ItkFertilizer                       |      | 565                                                       | 3ha.                                              |
| ItkFertilizerOrganic                  |      | 565                                                       |                                                   |
| □ ItkInsect                           |      | 565                                                       |                                                   |
| ItkWeeding                            |      | Showing 1 to 10 of 406 entries Previous 1 2 3 4 5 41 Next |                                                   |

Let's try to extract some specific information : The income and the name of the farm of all the farms from the database.only the farms with a total surface above 3 ha.

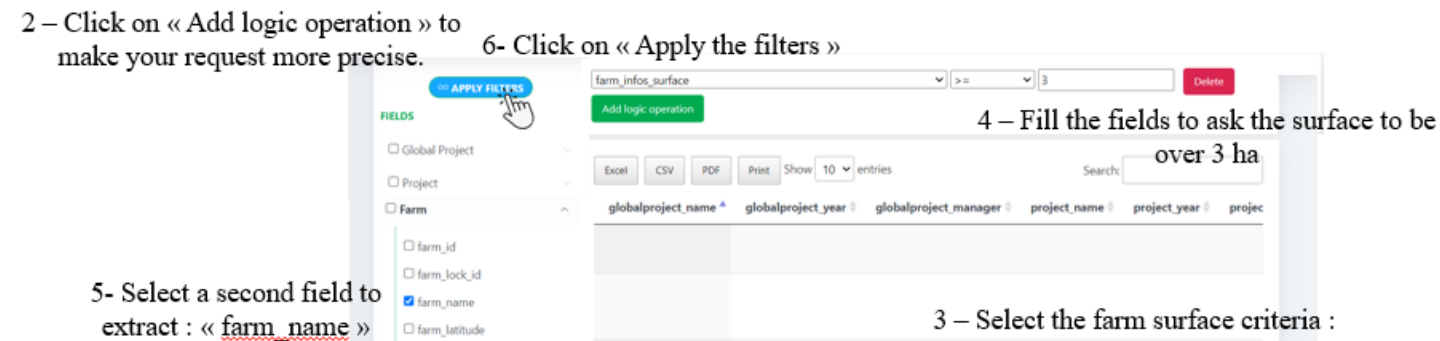

□ farm □ farm G Farm Ir 1 - Select the appropriate field □ farm : « farm infos income » □ farm

| Global Project       |   | Over 3 ha                                                                                                |
|----------------------|---|----------------------------------------------------------------------------------------------------|
| Project              |   | Excel CSV PDP Pres Show 10 entries Search:                                                               |
| Farm                 | ^ | globalproject_name * globalproject_year 0 globalproject_manager 0 project_name 0 project_year 0 project_ |
| □ farm_id            |   |                                                                                                    |
| □ farm_lock_id       |   |                                                                                                    |
| darm_name            |   |                                                                                                    |
| □ farm_latitude      |   | 3 – Select the farm surface criteria :                                                                   |
| □ farm_longitude     |   | « farm info surface »                                                                                    |
| □ farm_code          |   |                                                                                                    |
| G farm_town          |   |                                                                                                    |
| Farm Informations    |   |                                                                                                    |
| □ farm_infos_id      |   |                                                                                                    |
| □ farm_infos_farm_id |   |                                                                                                    |
| Garm_infos_gender    |   |                                                                                                    |
| □ farm_infos_year    |   |                                                                                                    |
| G farm_infos_phone   |   |                                                                                                    |
| □ farm_infos_email   |   |                                                                                                    |
| Garm_infos_income    |   |                                                                                                    |

Delete

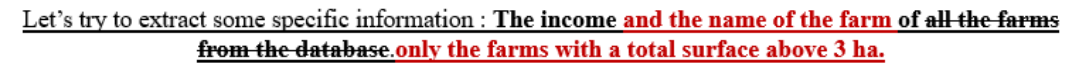

|                                           | RELDS                |   | farm_infos_surface<br>Add togic operation | • >= • 3              | Delete                |
|-------------------------------------------|----------------------|---|-------------------------------------------|-----------------------|-----------------------|
| To work on this data,                     | Global Project       |   |                                           |                       |                       |
| click on « Excel ». It will —             | C Project            |   | Excellet CSV PDF Print Show 10 v entries  | Search:               |                       |
| export an excel file.                     | □ Farm               | ~ | farminame                                 | farm_infos_income     | Variation the income  |
| NB: the same farm name/income appreas     | C Farm Informations  | ~ | Ha van hac                                | 5127                  | You have the income   |
| many times. This is because of the way    | Plot                 | ~ | Ha van hac                                | 5127                  | of the farms          |
| To delete these repetition a simple excel | Crop                 | ~ | Ha van hac                                | 5127                  |                       |
| data processing will allow you to remove  | 🗆 Itk                | ~ | Ha van hac                                | 5127                  | And the corresponding |
| the duplication.                          | C ItkLandPreparation | ~ | Ha van hac                                | 5127                  | farm names            |
|                                           | C ItkSowingPlanting  | ~ | Ha van hac                                | 5127                  |                       |
|                                           | C ItkDisease         | ~ | Ha van hac                                | 5127                  |                       |
|                                           | ItkFertilizer        | ~ | Ha van hac                                | 5127                  |                       |
|                                           | ItkFertilizerOrganic | ~ | Ha van hac                                | 5127                  |                       |
|                                           | □ ItkInsect          |   | Ha van hac                                | 127                   |                       |
|                                           | C ItkWeeding         |   | Showing 1 to 10 of 410 entries            | Previous 1 2 3 4 5 41 | Next                  |